# Utilisation de l'outil d'administration

Attention à la version de Mozilla qui doit être celle du Ministère version 17.011

# Entrer le login et le mot de passe

| Virir                                            |          |
|--------------------------------------------------|----------|
| AIDE<br>saisissez votre login et votre mot de j  | passe:   |
| Login <mark>Admin</mark><br>Mot de passe <b></b> | valdaton |
|                                                  |          |

# Page d'accueil

L'administration se fait par deux entrées : à gauche de l'écran vous avez les mêmes fonctions qu'au centre de l'écran. L'utilisation de la fenêtre de gauche est plus conviviale et permet dans l'import de voir plus facilement les fichiers déjà stockés.

| AICAICAIC                                           | 202     |                                                                |
|-----------------------------------------------------|---------|----------------------------------------------------------------|
| nt <u>IRIS</u>                                      | 62      |                                                                |
| Importer                                            |         | Accueil                                                        |
| <ul> <li>Stations</li> <li>Décortoristic</li> </ul> | ( STR   |                                                                |
| Departements     Departements                       | , are   |                                                                |
|                                                     | , als   | Accueil IRIS Date: Thu, 08 Aug 2013 08:04:16 +0200             |
| Aido                                                | , als   |                                                                |
| Aluc                                                | , als   |                                                                |
|                                                     | , 215   | Outils d'administration                                        |
| - mistorique                                        | 25      |                                                                |
|                                                     |         | Fichiers Stations Departements Routes                          |
|                                                     |         | Fichiers à télécharger:                                        |
|                                                     |         | ParcourirAjouter                                               |
|                                                     |         | Ajouter Ajouter                                                |
|                                                     |         | Importer les données Supprimer Durantinue                      |
|                                                     |         | Supprimer des données Viele la contraction supprimer Supprimer |
|                                                     |         | Voli inser i modiner                                           |
|                                                     |         | Cartes Aide Utilisateurs Historique                            |
|                                                     |         |                                                                |
|                                                     |         | Ajouter cartes Ajouter PDF Ajouter                             |
|                                                     |         | Historique                                                     |
|                                                     |         | Modifier le nom Modifier le nom Supprimer                      |
|                                                     |         | Effacer                                                        |
|                                                     |         | Supprimer une carte Supprimer un PDF Liste                     |
|                                                     |         |                                                                |
|                                                     |         |                                                                |
|                                                     |         |                                                                |
|                                                     | LAY ALS |                                                                |

#### Importer des données

Les fichiers de données sont sous un répertoire confidentiel à l'adresse ci-dessous : *Q:\Departements\3-DIMER\10\_SR\Confidentiel\5\_commun-COMPTAGES\7-iris\* Les fichiers à importer doivent être sous la forme .csv en respectant le format SIREDO (de nombreuses entêtes ne sont pas conformes et doivent être modifiées au moyen du logiciel « R ».

Vous pouvez importer des données ou les supprimer. Les imports sont réalisés en trois phases :

- T6 TV : import des fichiers csv tous véhicules
- T6 PL : import des fichiers csv poids lourds
- Création des fichiers VL lorsque les deux types de fichiers sont entrés
- T4 TV : import des fichiers csv des vitesses

Les fichiers TV et PL sont stockés temporairement pour faire le calcul des VL sous le serveur :*administration/files Uploaded/csvs/* 

Lors des imports IRIS vous signale les fichiers manquants pour réaliser les calculs VL.

Il est conseillé d'entrer les données par lot d'une dizaine de fichiers et de contrôler quelques traitements de données en tant qu'utilisateur.

| 21       |              | $\sim$ | N N N N N N N N N N N N N N N N N N N              |
|----------|--------------|--------|----------------------------------------------------|
| â        | IRIS         |        |                                                    |
|          | Importer     | >      | Importer     Accueil                               |
| •        | Stations     | >      | Suppr. des données                                 |
| •        | Départements | >      |                                                    |
| •        | Routes       | >      | Accueil IRIS Date: Thu. 08 Aug 2013 08:08:45 +0200 |
| -        | Cartes       | >      |                                                    |
|          | Aide         | >      |                                                    |
| <u>@</u> | Utilisateurs | >      |                                                    |
| Ô        | Historique   | >      | Fichiare à tálácharrar                             |
| 20       |              | Y      |                                                    |
| A        |              |        |                                                    |
| A        |              |        | Parcourir_                                         |
| A        |              |        | Fichiers manquants                                 |
| A        |              |        |                                                    |
| A        |              |        |                                                    |
| A        |              |        | Importer les données                               |
| A        |              |        |                                                    |
| N        |              |        |                                                    |
| 21       |              |        |                                                    |

Le deuxième onglet « supprimer des données » permet de supprimer les données T6 ou T4 d'une station pour une année entière et de vider l'historique. Lorsqu'un problème de traitement est constaté sur une station il faut effacer les données pour l'année concernée et par mesure de précaution supprimer les données en attente.

Par mesure de précaution l'administrateur ne peut effacer que les données d'une seule station pour un traitement et une année donnée.

**Il est important de vérifier les traitements de chaque station.** Lorsque les données ont été entrées plusieurs fois par mégarde elles sont toutes prises en compte et les traitements sont donc tous faux. Il faut alors supprimer les données de la station et les données en attente puis recommencer l'import.

|            | Accueil                                                                                |            |  |
|------------|----------------------------------------------------------------------------------------|------------|--|
| Supp       | ression des données sta                                                                | tions      |  |
| Туре       | Station                                                                                | Année      |  |
| T4 🗸       | 22 D6 Pommerit 🔹                                                                       | 2005 -     |  |
|            | Supprimer                                                                              |            |  |
| Suppressio | n des données en attent                                                                | te (TV/PL) |  |
| Nota: Ces  | fichiers en attente servent à la création des fic<br>Supprimer les fichiers en attente | chiers VL  |  |
|            |                                                                                        |            |  |

# STATION

#### Créer une station

L'onglet « Stations » permet d'ajouter, supprimer ou modifier une station. Lorsque vous avez une nouvelle station à créer vous devez d'abord vérifier si le département et la route existe dans IRIS (voir module « Routes » et « Départements ») et éventuellement créer l'information manquante dans les modules correspondants.

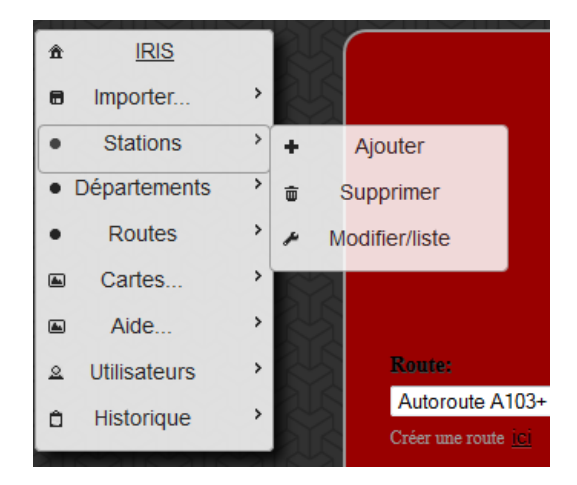

Ensuite vous devez choisir la route, le département et donner le nom de la station en respectant la codification. Vous avez deux possibilités d'entrer l'ID de la station (l'ID est la référence du logiciel) soit vous entrez l'ID manuellement ou automatiquement. Lorsque les fichiers sont standards il est plus simple d'entrer l'ID à partir d'un fichier de la station. Vous cliquer sur un fichier T6 de la station et l'ID est créé conformément à l'exemple. Si l'ID n'est pas conforme la station n'est pas créée et les fichiers doivent être mis au standard avec le logiciel « R ».

|                                                               | Acc       | cueil     |     |
|---------------------------------------------------------------|-----------|-----------|-----|
|                                                               | Ajouter u | ine stati | ion |
| Route:                                                        |           |           |     |
| Autoroute A103+ 0                                             |           |           |     |
|                                                               |           |           |     |
| Département:                                                  |           |           |     |
| 22 : Côtes-d'Armor                                            |           |           |     |
|                                                               |           |           |     |
| Nom de la station:                                            |           |           |     |
|                                                               |           |           |     |
| exemple: 55 N165 Pont56 P                                     |           |           |     |
| ID de la station:                                             |           |           |     |
|                                                               |           |           |     |
| id réel de la station, exemple: 35_RN_29_111.485              |           |           |     |
| On choisissez un fichier avec la bonne station:<br>Parcourir_ |           |           |     |
| Ou choisissez un fichier avec la bonne station:<br>Parcourir  |           |           |     |
| Sens 1:                                                       |           |           |     |
|                                                               |           |           |     |
| Exemple: Laval_Rennes                                         |           |           |     |
| Sens 2:                                                       |           |           |     |
|                                                               |           |           |     |
| Exemple: Rennes_Laval                                         |           |           |     |
|                                                               |           |           |     |
| r omt repere debut:                                           |           |           |     |
| Exemple: 111.485                                              |           |           |     |
|                                                               |           |           |     |
| 0                                                             |           |           |     |
| Exemple: 111.485 (par défaut 0)                               |           |           |     |
|                                                               |           | Ajouter   |     |

Ensuite vous renseignez les sens et le point de repère début (il correspond à la position de la station). Le point de repère fin n'est pas renseigné. Une rubrique supplémentaire sera sans doute créée dans le développement d'IRIS pour disposer du début et fin de section et du point de repère station.

#### Supprimer une station

La suppression de station est relativement simple. Il suffit de sélectionner la station. Lorsque vous supprimer la station **vous supprimer également son ID** mais pas les données stockées dans IRIS. **Ses données ne seront plus accessibles** même si vous créez la même station (création d'un nouvel ID dans IRIS).

Pour supprimer une station il faut qu'elle n'est aucune donnée d'importée dans IRIS. S'il y a des données vous devez d'abord supprimer les données dans : *import/suppr. Les données* 

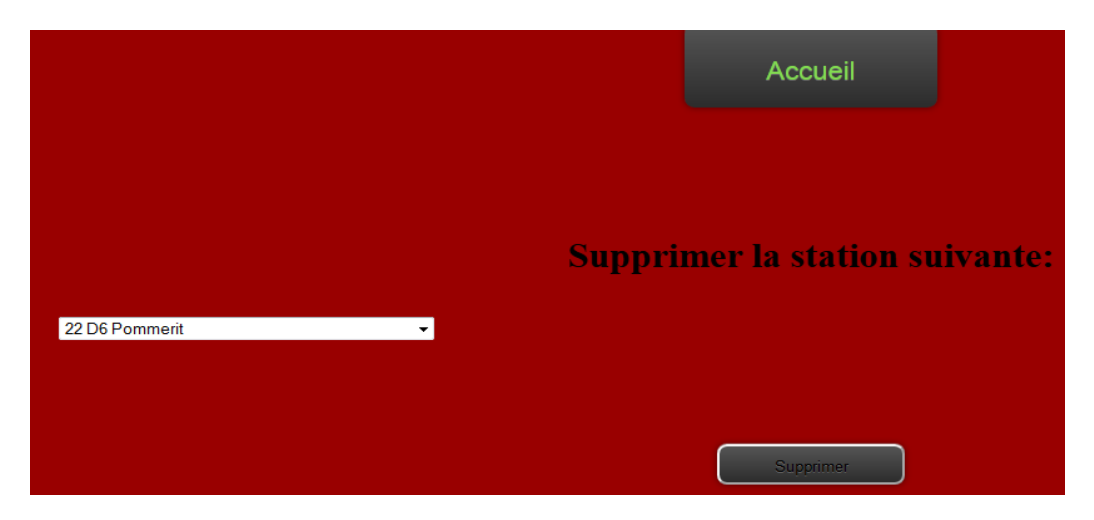

#### **Modifier une station**

Cette liste permet de contrôler les informations sur la station. Dans la liste vous pouvez modifier ou supprimer une station. L'onglet modifié permet d'accéder directement au module de création de la station et de modifier les données.

|         |                  |                           | ]                      | Liste d     | es stations                    |                                |          |           |          |           |
|---------|------------------|---------------------------|------------------------|-------------|--------------------------------|--------------------------------|----------|-----------|----------|-----------|
| Id base | Id réel          | Nom                       | Route                  | Département | Sens 1                         | Sens 2                         | PR début | PR<br>fin | Modifier | Supprimer |
| 282     | 22_RD_6_80.900   | 22 D6 Pommerit            | Départementale D6      | 22          | Lanvollon_La-Roche-<br>Derrien | La-Roche-<br>Derrien_Lanvollon | 80.900   | 0         | Ľ        | Î         |
| 281     | 22_RD_6_42.500   | 22 D6 Tremeloir P         | Départementale D6      | 22          | Saint-Brieuc_Lanvollon         | Lanvollon_Saint-Brieuc         | 42.500   | 0         |          | Î         |
| 283     | 22_RD_7_29.150   | 22 D7 Plehedel P          | Départementale D7      | 22          | Lanvollon_Paimpol              | Paimpol_Lanvollon              | 29.150   | 0         | Ľ        | Î         |
| 284     | 22_RD_700_0.150  | 22 D700 LaMotte P         | Départementale<br>D700 | 22          | Loudéac_Saint-Brieuc           | Saint-Brieuc_Loudéac           | 0.150    | 0         | P        | Î         |
| 22      | 22_RD_700_42.150 | 22 D700 Saint Julien<br>P | Départementale<br>D700 | 22          | Uzel_Saint-Brieuc              | Saint-Brieuc_Uzel              | 40.150   | 0         | ľ        | Î         |
| 285     | 22_RD_766_0.500  | 22 D766 Pleslin P         | Départementale<br>D766 | 22          | Dinan_Saint-Malo               | Saint-Malo_Dinan               | 0.500    | 0         | P        | Î         |
| 286     | 22_RD_767_62.600 | 22 D767 Bégard P          | Départementale<br>D767 | 22          | Guingamp_Lannion               | Lannion_Guingamp               | 62.600   | 0         | P        | Î         |
| 287     | 22_RD_767_50.700 | 22 D767 Buhulien P        | Départementale<br>D767 | 22          | Bégard_Lannion                 | Lannion_Bégard                 | 50.700   | 0         | Ø        | Û         |
| 288     | 22_RD_768_17.0   | 22 D768 Plemy P           | Départementale<br>D768 | 22          | Loudéac_Lamballe               | Lamballe_Loudéac               | 17.000   | 0         | P        | Î         |
| 290     | 22_RD_768_73.250 | 22 D768 Ploubalay<br>P    | Départementale<br>D768 | 22          | Plancouët_Saint-Malo           | Saint-Malo_Plancouët           | 73.250   | 0         | ľ        | Î         |
| Id Base | Id réel          | Nom                       | Route                  | Département | Sens 1                         | Sens 2                         | PR début | PR<br>fin | Modifier | Supprimer |
|         |                  |                           |                        |             | ge <mark>1 →</mark>            |                                |          |           |          |           |
|         |                  |                           |                        | Liste       | e complète                     |                                |          |           |          |           |

Pour visualiser les stations vous pouvez faire des tris sur les colonnes « ID base » et

« Nom » ou choisir une page en bas de tableau. L'onglet « liste complète » permet de faire une copie de la liste dans un tableur pour par exemple renseigner une cartographie. **Créer un département** 

Renseigner les champs numéro et département. Les utilisateurs ont des droits par département ou par station.

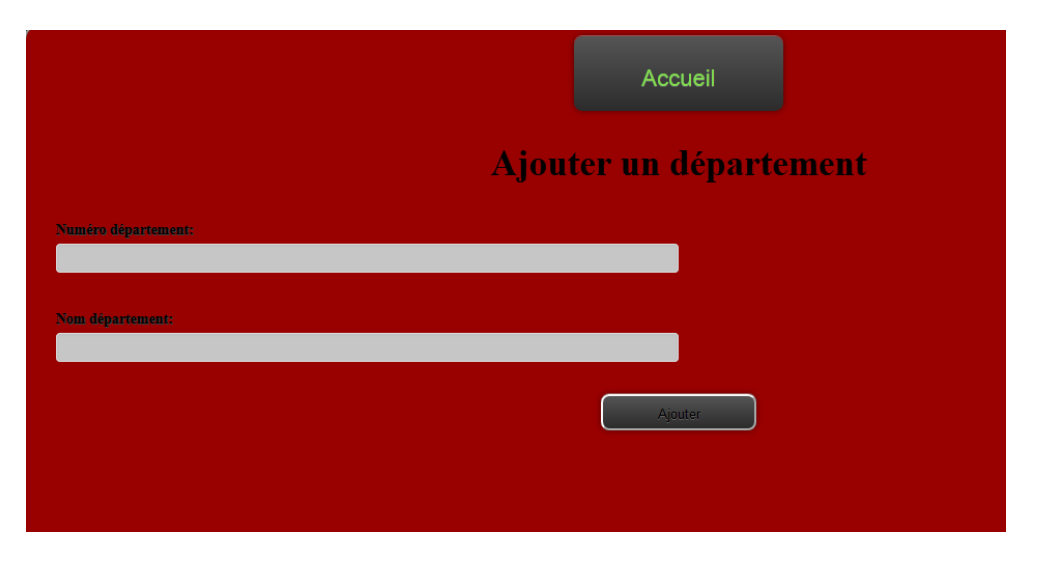

### Supprimer un département

**Chaque département a un ID** qui est indispensable pour faire les traitements dans IRIS. **II ne faut donc jamais effacer un département contenant des stations.** Dans le cas où l'ID serait effacé accidentellement il n'y aura plus d'accès aux stations du département (mais les données existent toujours dans la base). Seul un administrateur de la base My SQL peut recréer l'ID.

|             | Accueil                  |
|-------------|--------------------------|
|             |                          |
|             | Supprimer un département |
| 72 Sarthe 🗸 |                          |
|             | Supprimer                |

## Modifier un département

La modification d'un département n'entraîne pas la modification de son ID.

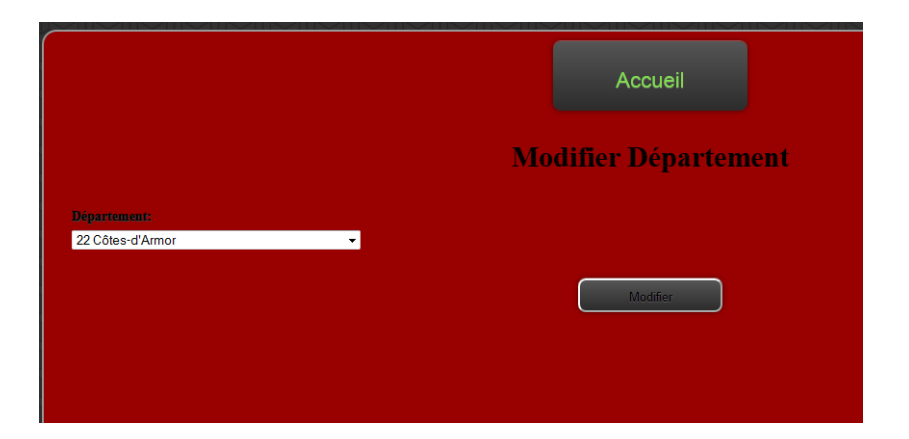

Entrer son numéro et son nom. Les données affectées à ce département resteront accessibles sous le nouveau nom (Exemple : Côte du Nord  $\rightarrow$  Côte d'Armor).

|         | Accueil              |
|---------|----------------------|
|         | Modifier Département |
| Numéro: |                      |
| 85      |                      |
| Nom:    |                      |
| Vendée  |                      |
|         | Modifier             |

#### Ajouter/Supprimer/modifier une carte

Les cartes doivent toutes être au format pdf et d'un poids inférieur à 2Go. Elles sont affectées à un département ou à tous les départements. Les utilisateurs peuvent y accéder en fonction de leurs droits. La suppression ou la modification de carte n'a pas de conséquence sur la base de données.

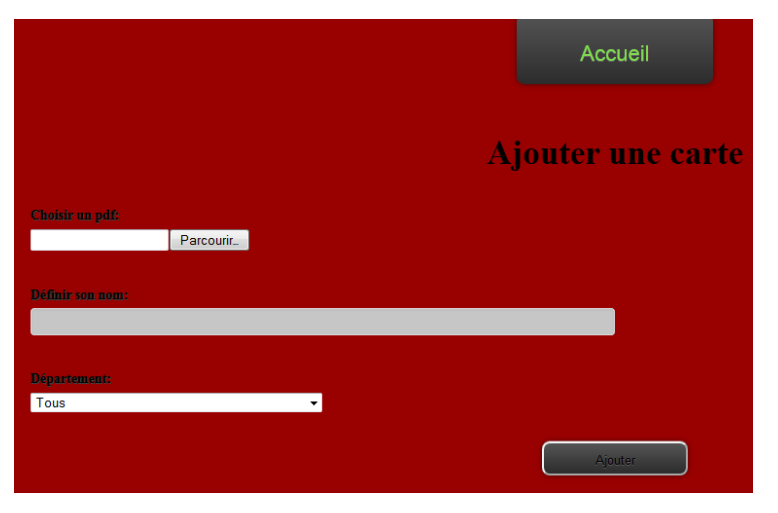

Méthode utilisée pour réduire la définition des cartes :

- installer pdf xchange viewer,
- ouvrir la carte avec pdf x change viewer,
- fichier/exporter/exporter vers une image,
- choisir dossier de destination et qualité (300 ou 400),
- lancer l'export,
- ouvrir le fichier jpg et l'imprimer aver pdf creator.

### Aide

L'outil d'aide permet de rentrer des documents en pdf sur IRIS pour donner des informations aux utilisateurs. Les autres modules créés dans l'outil d'aide (outil SVG, changement de codes d'accès, messagerie,...) ne sont pas accessibles dans l'administrateur.

|     | $\sim$ III $\sim$ III | <u> </u> |   |    |               |
|-----|-----------------------|----------|---|----|---------------|
| â   | IRIS                  |          | R | 5  |               |
|     | Importer              | >        | R | S  |               |
| •   | Stations              | >        | R | 5  |               |
| • [ | Départements          | >        | R | A  |               |
| •   | Routes                | >        | R | A  |               |
|     | Cartes                | >        | R | 2  |               |
|     | Aide                  | >        | + |    | Ajouter       |
| 2   | Utilisateurs          | >        | ŧ | ę  | Supprimer df: |
| Ô   | Historique            | >        | × | Mo | difier le nom |
| 211 |                       |          |   |    |               |

#### Ajouter un utilisateur

Deux profils sont possibles et il peut y avoir plusieurs administrateurs (au minimum deux administrateurs sont fortement recommandés pour garder un accès minimum possible à l'outil d'administration en cas d'effacement accidentel de l'accès).

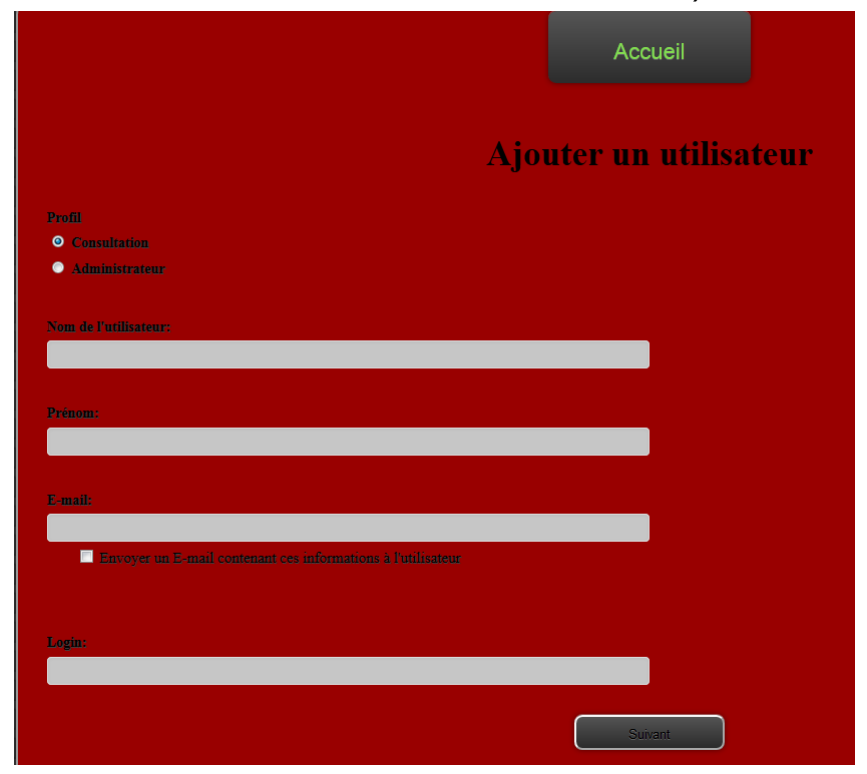

Ne pas oublier de cocher la case pour l'envoi de l'E-mail à l'utilisateur. Ensuite vous cliquez sur l'onglet suivant pour créer les droits de l'utilisateur. Il peut bénéficier de droits par département ou par station. Vous pouvez également modifier ces droits après la création de l'utilisateur.

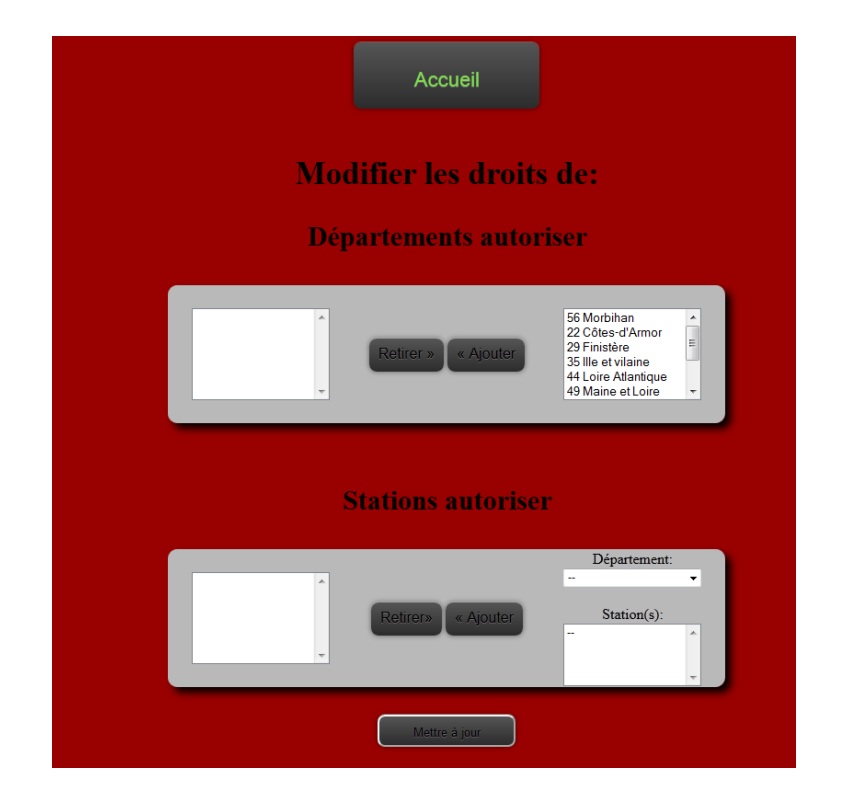

#### Historique des importations

L'historique a été créé pour éviter le chargement des mêmes fichiers. Le chargement de mêmes fichiers pouvant créer le cumul des recueils. L'historique doit être copié dans un répertoire pour garder l'archivage des fichiers importés. Il est conseillé d'effacer l'historique lorsqu'un département est entièrement rentré pour une année donnée. Si l'historique est trop important des problèmes ont été constatés dans les imports. Lorsque vous avez des problèmes dans l'import il faut supprimer les données de la station pour l'année concernée, vider les fichiers en attente et vider l'historique (après l'avoir archivé).

|                                 |                  |        | Accueil                  |                    |                 |              |
|---------------------------------|------------------|--------|--------------------------|--------------------|-----------------|--------------|
|                                 | Historiqu        | e des  | importations de c        | lonnées            |                 |              |
| Dates d'importations            | Types de données | Années | Fichiers                 | Stations           | id Utilisateurs | Utilisateurs |
| Thu, 08 Aug 2013 10:44:18 +0200 | T6               | 2012   | 22_RN_12_18.400_VL_2.csv | 22 N12 Sevignac P  | 125             | Admin        |
| Thu, 08 Aug 2013 10:44:18 +0200 | T6               | 2012   | 22_RN_12_42.680_PL_2.csv | 22 N12 Coetmieux P | 125             | Admin        |
| Thu, 08 Aug 2013 10:44:18 +0200 | T6               | 2012   | 22_RN_12_36.950_PL_2.csv | 22 N12 Lamballe P  | 125             | Admin        |
| Thu, 08 Aug 2013 10:44:18 +0200 | T6               | 2012   | 22_RN_12_18.400_PL_2.csv | 22 N12 Sevignac P  | 125             | Admin        |
| Thu, 08 Aug 2013 10:44:18 +0200 | T6               | 2012   | 22_RN_12_42.680_VL_1.csv | 22 N12 Coetmieux P | 125             | Admin        |
| Thu, 08 Aug 2013 10:44:18 +0200 | T6               | 2012   | 22_RN_12_42.680_VL_2.csv | 22 N12 Coetmieux P | 125             | Admin        |
| Thu, 08 Aug 2013 10:44:18 +0200 | T6               | 2012   | 22_RN_12_18.400_PL_1.csv | 22 N12 Sevignac P  | 125             | Admin        |
| Thu, 08 Aug 2013 10:44:18 +0200 | T6               | 2012   | 22_RN_12_36.950_PL_1.csv | 22 N12 Lamballe P  | 125             | Admin        |
| Thu, 08 Aug 2013 10:44:18 +0200 | T6               | 2012   | 22_RN_12_36.950_VL_1.csv | 22 N12 Lamballe P  | 125             | Admin        |
| Thu, 08 Aug 2013 10:44:18 +0200 | T6               | 2012   | 22_RN_12_42.680_PL_1.csv | 22 N12 Coetmieux P | 125             | Admin        |
| Thu, 08 Aug 2013 10:44:18 +0200 | T6               | 2012   | 22_RN_12_36.950_VL_2.csv | 22 N12 Lamballe P  | 125             | Admin        |
| Thu, 08 Aug 2013 10:44:18 +0200 | T6               | 2012   | 22_RN_12_18.400_VL_1.csv | 22 N12 Sevignac P  | 125             | Admin        |
|                                 | Trans de dennées | Annéos | Fichiers                 | Stations           | id Utilisateurs | Utilisateurs |

Lorsque vous videz l'historique le logiciel ne peut plus contrôler les fichiers en doublon. Il est fortement recommandé d'entrer les données par département (ou d'une autre façon méthodique).

| H  | istoriqu                             | e des            | importations de d                                 | lonné     | es           |      |
|----|--------------------------------------|------------------|---------------------------------------------------|-----------|--------------|------|
| Ty | Attention !!!<br>Cette opération imi | plique que la    | verification des doublons ne fonctionnera pas cor | rectement | ations       | id U |
|    | Voulez-vous vraim                    | ent effacer l'hi | storique?                                         |           | Sevignac P   |      |
|    |                                      |                  |                                                   |           | Coetmieux P  |      |
|    |                                      |                  | ОК                                                | Annuler   | Lamballe P   |      |
|    |                                      |                  |                                                   |           | Sevignac P   |      |
|    | T6                                   | 2012             | 22_RN_12_42.680_VL_1.csv                          | 22 N12    | Coetmieux P  |      |
|    | T6                                   | 2012             | 22_RN_12_42.680_VL_2.csv                          | 22 N12    | Coetmieux P  |      |
|    | T6                                   | 2012             | 22_RN_12_18.400_PL_1.csv                          | 22 N1     | 2 Sevignac P |      |
|    | T6                                   | 2012             | 22_RN_12_36.950_PL_1.csv                          | 22 N1     | 2 Lamballe P |      |

#### Retour à l'interface des utilisateurs

Après les importations il est recommandé de faire des tests dans les modules d'exploitations des utilisateurs. L'accès au module nécessite de sortir de l'administrateur et de rentrer avec le login et mot de passe utilisateur pour accéder aux modules.

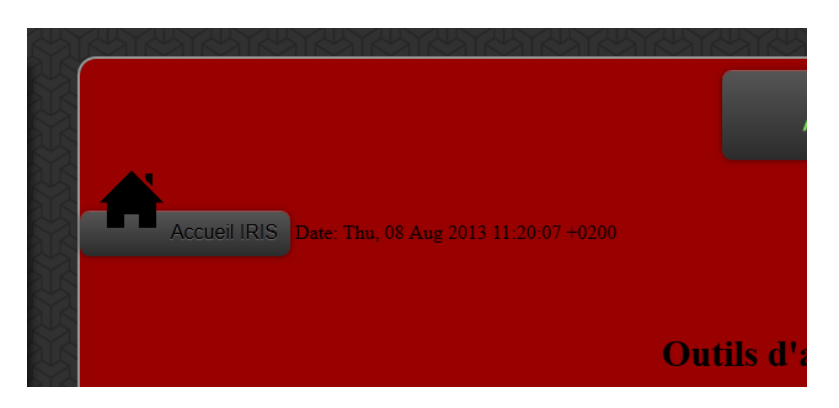

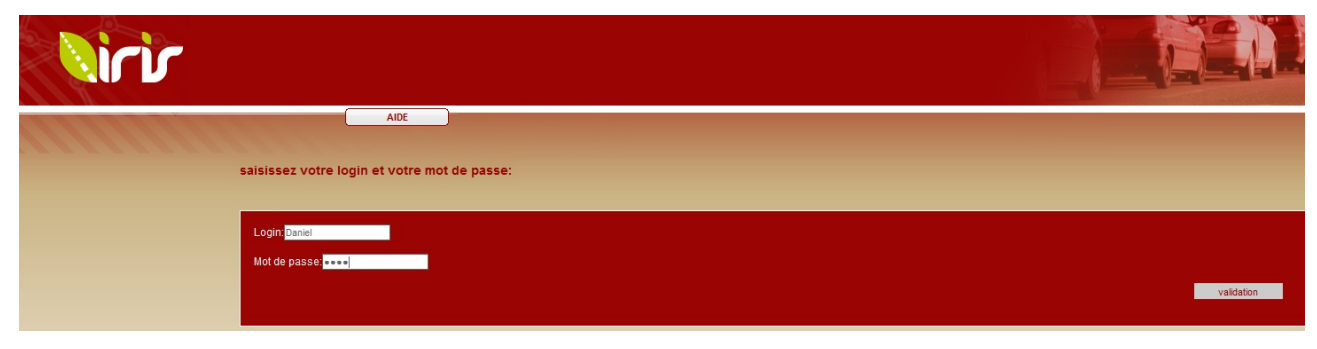

# Tests conseillés

Pour chaque station et année renseignées trois ou quatre tests sont conseillés (T6 et T4):

## Un test « Moyenne horaire »

Comparaison des débits par heure avec le fichier T6 PL ou TV. Ce contrôle permet de vérifier notamment s'il n'y a pas de sur-comptage.

|                                                                                                   |                                  |                            |                                           |                             |                                 |                                 |                                 |                                    |                                 |                                 |                                 |                                 |                                 |                                 |                                 |                                  |                                  |                                  | 3                                | )                               |                                 |                                 |                              |   |
|---------------------------------------------------------------------------------------------------|----------------------------------|----------------------------|-------------------------------------------|-----------------------------|---------------------------------|---------------------------------|---------------------------------|------------------------------------|---------------------------------|---------------------------------|---------------------------------|---------------------------------|---------------------------------|---------------------------------|---------------------------------|----------------------------------|----------------------------------|----------------------------------|----------------------------------|---------------------------------|---------------------------------|---------------------------------|------------------------------|---|
|                                                                                                   |                                  |                            |                                           |                             |                                 |                                 |                                 |                                    |                                 |                                 |                                 |                                 |                                 |                                 |                                 |                                  |                                  |                                  |                                  |                                 |                                 |                                 |                              |   |
| ne: Nantee 🕠                                                                                      | Pennes                           |                            | ne: Ronn                                  | ae . N                      | antee                           | Deux                            | sans co                         | ofondus                            |                                 |                                 |                                 |                                 |                                 |                                 |                                 |                                  |                                  |                                  |                                  |                                 |                                 |                                 |                              |   |
| nis, ivantes →                                                                                    | Rennes                           | 36                         | iis. Reili                                | 85 → IN                     | antes                           | Deuxs                           | iens co                         | ionuus                             |                                 |                                 |                                 |                                 |                                 |                                 |                                 |                                  |                                  |                                  |                                  |                                 |                                 |                                 |                              |   |
| Station: 35                                                                                       | N137                             | Bainde                     | Bret P                                    | Sens:                       | Nantes                          | _Renn                           | ies - To                        | us véhi                            | cules                           |                                 |                                 |                                 |                                 |                                 |                                 |                                  |                                  |                                  |                                  |                                 |                                 |                                 |                              |   |
| Heures                                                                                            | H1                               | H2                         | H3 H4                                     | H5                          | H6                              | H7                              | H8                              | H9                                 | H10                             | H11                             | H12                             | H13                             | H14                             | H15                             | H16                             | H17                              | H18                              | H19                              | H20                              | H21                             | H22                             | H23                             | H24                          |   |
| 2011-01-01                                                                                        | 37                               | 68                         | 63 70                                     | 73                          | 95                              | 55                              | 46                              | 54                                 | 110                             | 218                             | 402                             | 472                             | 418                             | 600                             | 828                             | 970                              | 1117                             | 1144                             | 788                              | 424                             | 291                             | 214                             | 135                          |   |
|                                                                                                   |                                  | col                        | 44 32                                     | 20                          | 31                              | 45                              | 75                              | 87                                 | 217                             | 471                             | 913                             | 890                             | 768                             | 983                             | 1345                            | 1567                             | 1458                             | 1609                             | 1162                             | 706                             | 470                             | 301                             | 186                          |   |
| 2011-01-02                                                                                        | 93                               | 00                         |                                           |                             |                                 |                                 |                                 |                                    |                                 |                                 |                                 |                                 |                                 |                                 |                                 |                                  |                                  |                                  |                                  | 1000                            |                                 |                                 |                              |   |
| 2011-01-02<br>2011-01-03                                                                          | 93<br>91                         | 45                         | 40 57                                     | 98                          | 140                             | 308                             | 875                             | 983                                | 752                             | 747                             | 736                             | 666                             | 583                             | 711                             | 747                             | 737                              | 822                              | 813                              | 318                              | 428                             | 279                             | 120                             | 96                           |   |
| 2011-01-02<br>2011-01-03<br>2011-01-04                                                            | 93<br>91<br>70                   | 45<br>53                   | 40 57                                     | 98<br>111                   | 140<br>121                      | 308<br>288                      | 875<br>818                      | 983<br>1052                        | 752<br>736                      | 747<br>658                      | 736<br>605                      | 666<br>557                      | 583<br>546                      | 711<br>647                      | 747<br>620                      | 737                              | 822<br>867                       | 813<br>896                       | 318<br>648                       | 428<br>333                      | 279                             | 120<br>110                      | 96<br>82                     | _ |
| 2011-01-02<br>2011-01-03<br>2011-01-04<br>2011-01-05                                              | 93<br>91<br>70<br>47             | 45<br>53<br>60             | 40 57<br>42 51<br>47 56                   | 98<br>111<br>87             | 140<br>121<br>139               | 308<br>288<br>247               | 875<br>818<br>815               | 983<br>1052<br>1037                | 752<br>736<br>689               | 747<br>658<br>601               | 736<br>605<br>638               | 666<br>557<br>555               | 583<br>546<br>537               | 711<br>647<br>625               | 747<br>620<br>657               | 737<br>716<br>690                | 822<br>867<br>866                | 813<br>896<br>817                | 318<br>648<br>599                | 428<br>333<br>313               | 279<br>152<br>167               | 120<br>110<br>124               | 96<br>82<br>89               |   |
| 2011-01-02<br>2011-01-03<br>2011-01-04<br>2011-01-05<br>2011-01-06                                | 93<br>91<br>70<br>47<br>63       | 45<br>53<br>60<br>50       | 40 57<br>42 51<br>47 56<br>40 52          | 98<br>111<br>87<br>83       | 140<br>121<br>139<br>124        | 308<br>288<br>247<br>273        | 875<br>818<br>815<br>803        | 983<br>1052<br>1037<br>1103        | 752<br>736<br>689<br>836        | 747<br>658<br>601<br>696        | 736<br>605<br>638<br>595        | 666<br>557<br>555<br>510        | 583<br>546<br>537<br>585        | 711<br>647<br>625<br>583        | 747<br>620<br>657<br>654        | 737<br>716<br>690<br>808         | 822<br>867<br>866<br>867         | 813<br>896<br>817<br>920         | 318<br>648<br>599<br>715         | 428<br>333<br>313<br>349        | 279<br>152<br>167<br>175        | 120<br>110<br>124<br>135        | 96<br>82<br>89<br>111        | _ |
| 2011-01-02<br>2011-01-03<br>2011-01-04<br>2011-01-05<br>2011-01-06                                | 93<br>91<br>70<br>47<br>63       | 45<br>53<br>60<br>50       | 40 57<br>42 51<br>47 56<br>40 52          | 98<br>111<br>87<br>83       | 140<br>121<br>139<br>124        | 308<br>288<br>247<br>273        | 875<br>818<br>815<br>803        | 983<br>1052<br>1037<br>1103        | 752<br>736<br>689<br>836        | 747<br>658<br>601<br>696        | 736<br>605<br>638<br>595        | 666<br>557<br>555<br>510        | 583<br>546<br>537<br>585        | 711<br>647<br>625<br>583        | 747<br>620<br>657<br>654        | 737<br>716<br>690<br>808         | 822<br>867<br>866<br>867         | 813<br>896<br>817<br>920         | 318<br>648<br>599<br>715         | 428<br>333<br>313<br>349        | 279<br>152<br>167<br>175        | 120<br>110<br>124<br>135        | 96<br>82<br>89<br>111        | _ |
| 2011-01-02<br>2011-01-03<br>2011-01-04<br>2011-01-05<br>2011-01-06<br>2011-01-07<br>Movenne de la | 93<br>91<br>70<br>47<br>63<br>61 | 45<br>53<br>60<br>50<br>55 | 40 57<br>42 51<br>47 56<br>40 52<br>46 49 | 98<br>111<br>87<br>83<br>89 | 140<br>121<br>139<br>124<br>123 | 308<br>288<br>247<br>273<br>261 | 875<br>818<br>815<br>803<br>694 | 983<br>1052<br>1037<br>1103<br>934 | 752<br>736<br>689<br>836<br>712 | 747<br>658<br>601<br>696<br>614 | 736<br>605<br>638<br>595<br>614 | 666<br>557<br>555<br>510<br>608 | 583<br>546<br>537<br>585<br>736 | 711<br>647<br>625<br>583<br>774 | 747<br>620<br>657<br>654<br>891 | 737<br>716<br>690<br>808<br>1017 | 822<br>867<br>866<br>867<br>1198 | 813<br>896<br>817<br>920<br>1355 | 318<br>648<br>599<br>715<br>1019 | 428<br>333<br>313<br>349<br>596 | 279<br>152<br>167<br>175<br>300 | 120<br>110<br>124<br>135<br>199 | 96<br>82<br>89<br>111<br>195 |   |

# Un test « Trafic Moyen Journalier Annuel »

Comparaison du débit annuel par sens avec les années précédentes

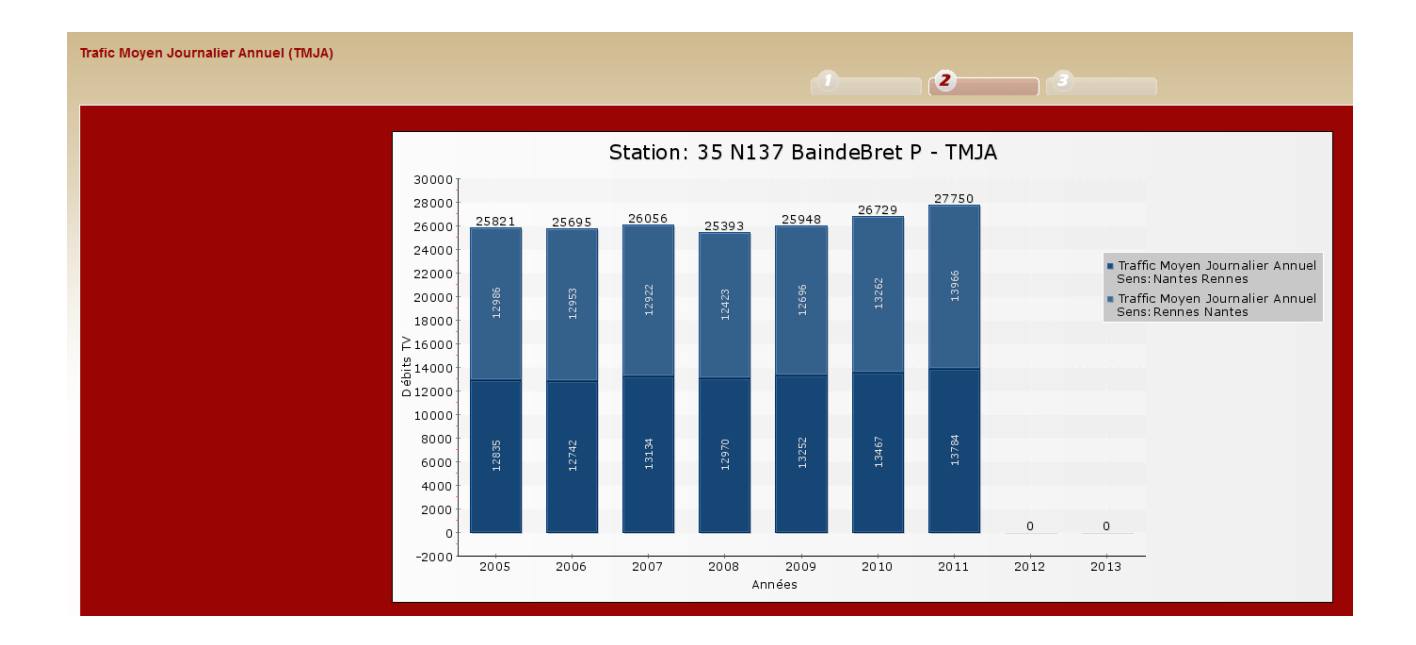

# Un test « Trafics Moyens Minis et Maxis par type de jour

Vérification de la cohérence des plages horaires

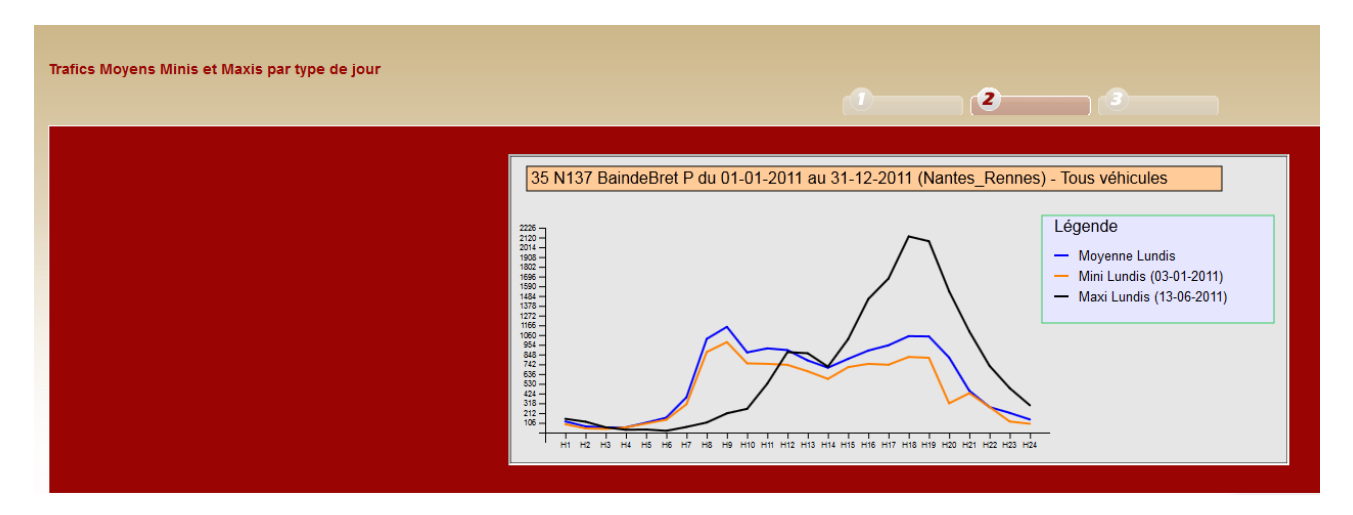

## Un test sur les vitesses (T4)

Vérification de la cohérence des données des vitesses

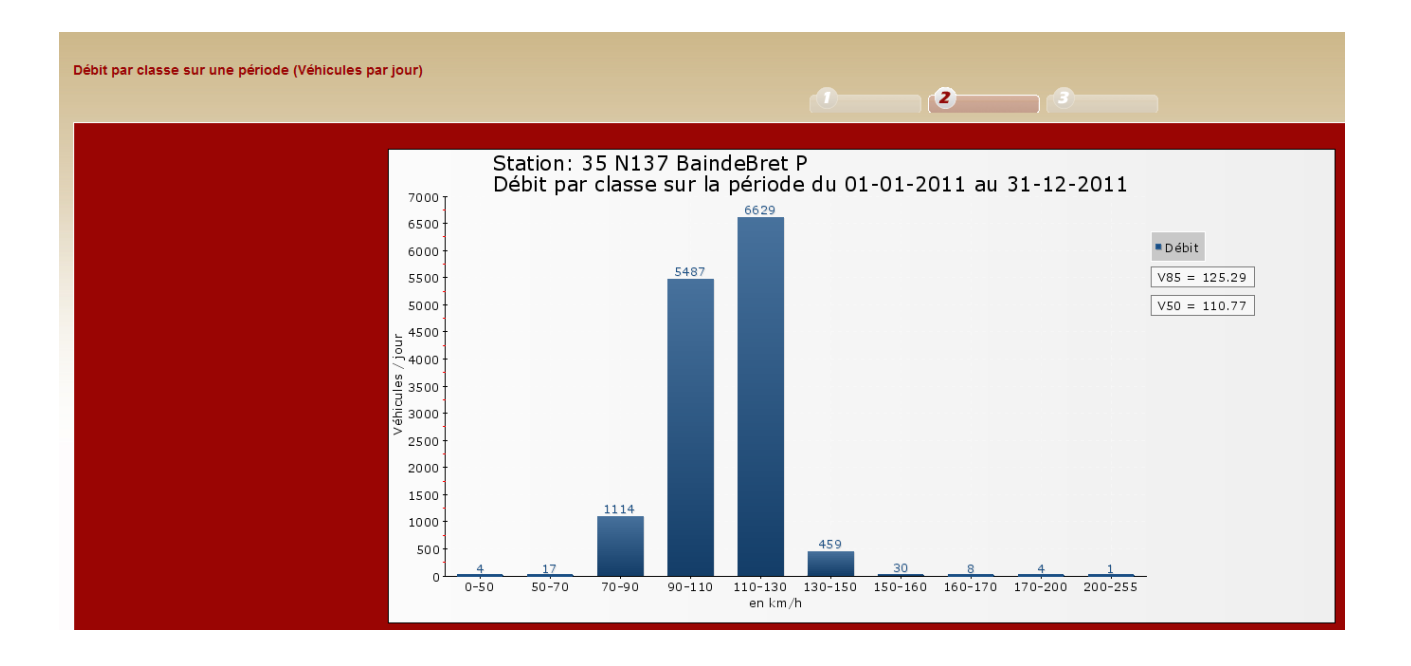